RimArts社の Becky! Ver2 の設定方法(受信: POP3)をご案内いたします。

# <u>★</u>Becky! Ver2 メール設定方法(POP)

- アカウント作成方法(送信:587番ポート /受信:POP3)
- <u>SMTP25番ポートの設定方法</u>
- 。 <u>POP over SSLの設定方法</u>
- 。 <u>SMTP over SSLの設定方法</u>

# ★ Becky! Ver2 基本設定方法(送信:587番/受信:POP3)

### ■ 1.新規メールボックスの作成の画面を開きます。

Becky! Ver2 を起動し、「ファイル」→「メールボックス」→「新規作成」メニューをクリックします。

| プ(H)                     |                    |                                                        |                                                                                                    |                                                                                                    |
|--------------------------|--------------------|--------------------------------------------------------|----------------------------------------------------------------------------------------------------|----------------------------------------------------------------------------------------------------|
|                          |                    |                                                        |                                                                                                    |                                                                                                    |
| 🖉 🗶 🔍 🗮 🖉                | A RÍO d            | a ra                                                   |                                                                                                    | 8. a                                                                                                    |
| 10 - 10                  |                    |                                                        |                                                                                                    | CHITCH IT                                                                                                |
| 218                      | 石明                 | STUPPUX                                                | x-109-1(-                                                                                                    | SMTPD=/(=                                                                                                |
| 1)                       | 123542489          | stangsppone.jp                                         | popropportecjp                                                                                                    | smp.sppo.ne.jp                                                                                           |
|                          |                    |                                                        |                                                                                                    |                                                                                                    |
|                          |                    |                                                        |                                                                                                    |                                                                                                    |
|                          |                    |                                                        |                                                                                                    |                                                                                                    |
|                          |                    |                                                        |                                                                                                    |                                                                                                    |
|                          |                    |                                                        |                                                                                                    |                                                                                                    |
|                          |                    |                                                        |                                                                                                    |                                                                                                    |
|                          |                    |                                                        |                                                                                                    |                                                                                                    |
|                          |                    |                                                        |                                                                                                    |                                                                                                    |
|                          | 0 1 1              |                                                        |                                                                                                    |                                                                                                    |
| ick Mano ((()            | -3+4               | +9+6                                                   |                                                                                                    | -+8+                                                                                                    |
|                          |                    | +                                                      |                                                                                                    |                                                                                                    |
| モ吸として目田(<br>とした覚え書き)     | にお使い頂けま<br>などにご活用く | す。」<br>ださい。」                                           |                                                                                                    |                                                                                                    |
| みの可/不可は、                 | 鉛筆の絵のツー            | -ルボダン(直接編集                                             | €モード)で切                                                                                                    | り替え可能です                                                                                                  |
| 青報シ                      |                    |                                                        |                                                                                                    |                                                                                                    |
| na st. 100 a. dit m. 144 | ab Z (= ) + = of   | コナ、水体にし体的                                              | 17. at                                                                                                    |                                                                                                    |
| リモバマ読み遣                  |                    | スキーを使うと使利                                              | 6999                                                                                                    |                                                                                                    |
| ・リストビュー                  | ・メッセージビ            | ューの配置は、「表                                              | 示」メニューの                                                                                                    | )「レイアウトの                                                                                                 |
| ブルやFAGIこつい               | ては「ヘルブ」            | メニューの「困っ!                                              | ととき・判らな                                                                                                    | いときは」を見                                                                                                  |
| 2 # 0 = 1+ 5             |                    | 1                                                      | *** 2 = 5 ** *                                                                                                    | ***                                                                                                    |
| いるの方は、「                  | <10 J 0 18e        | cky:入F11 をこ一統                                          | 0110-288                                                                                                    | 51000 a 9 . (                                                                                            |
|                          |                    |                                                        |                                                                                                    |                                                                                                    |
|                          |                    |                                                        |                                                                                                    |                                                                                                    |
|                          |                    | 受信         名前           POP3         任徳の名前           リ | 受催         名柄         メールアドレス           POP3         任意の名前         staff@sppd.ne.jp           :::::::::::::::::::::::::::::::::::: | サールアドレス メールサーバー     POP3 任意の名前 staff@sppd.ne.jp pop.sppd.ne.jp      town=2344587[ ick Memo <<<         T |

#### ■ 2.メールボックス名を入力します。

「新規メールボックスの作成」画面が表示されますので、「名前」にメールボックス名に分かりやすい名前を入力します。「メールアドレス」にメール で差出人として、実際に利用するメールアドレスを入力します。

| ×                                                                                                    | 2.新規メールボックスの作成ダイアロ                                                     | <b>ノ</b> グ |
|----------------------------------------------------------------------------------------------------|------------------------------------------------------------------------|------------|
|                                                                                                    | メールアカウントの追加                                                            | <b>X</b>   |
|                                                                                                    | メールボックスの通称(X): 任意の名前                                                   |            |
| Ľ                                                                                                    | 名前(N): 任意の名前                                                           |            |
|                                                                                                    | メールアドレス( <u>A</u> ): staff@sppd.ne.jp                                  |            |
| l                                                                                                    | 受信プロトコル(P): POP3                                                       | •          |
|                                                                                                    | 「受信プロトコル」は、通常は「POP3」です。<br>プロバイダによってはサーバー上にメールを置くIMAP4を<br>ている場合があります。 | をサポートし     |
| and the second second se | OK 🍂                                                                   | *>セル       |

## ■ 3.設定情報を入力します。

「名前」には、メールの差出人名として表示したいお名前をご自由に記入して下さい。「メールアドレス」「POP3サーバー」「SMTPサーバー」「ユー ザーID」「パスワード」を、「レンタルサーバー登録通知書」を参照し入力して下さい。

| ※ 「受信メールをサーバーに残す」については、サーバーのディスク容量が有限のため<br>ご利用ください。チェックを入れる場合、「●日後に削除」の期間をなるべく1~7日以<br>お願い致します。 | oチェックを外して<br>内に設定頂くよう |
|--------------------------------------------------------------------------------------------------|-----------------------|
| 図3.基本設定                                                                                          |                       |
| [任意の名前]の設定                                                                                       | 1                     |
| メールボックス名(2): 任意の名前 🛛 🖉 巡回対象(/)                                                                   |                       |
| 基本設定接続 メール作成 受信 詳細                                                                               |                       |
| 個人情報<br>名前(N): 任意の名前                                                                             |                       |
| メールアドレス(A): staff@sppdne.jp                                                                      |                       |
| サーバー情報                                                                                           |                       |
| 又1日クロトコ/K1/7 POP3 ▼<br>POP3サーバー(受信)(M): non sond ne in POP3S                                     |                       |
| SMTPサーバー(送信)(S): smtp.sppd.ne.jp                                                                 |                       |
| ユーザーID(U): sppd00001 パスワード(P): ●●●●●●●●                                                          |                       |
| 認証方式(H) 💿 標準 💿 APOP 💿 CRAM-MD5 💿 NTLM                                                            |                       |
| ■受信メールをサーバーに残す(L) 0 🔄 日後に削除(0の場合削除しない)(D)                                                        |                       |
| 受信プロトコル: メール受信に使用するプロトコルを指定します。                                                                  |                       |
| 一般的にはPOP3です。フロバイダ1割で、特に「IMAP4サホート」と言次のない取り、POP3を選択して下<br>さい。                                     |                       |
|                                                                                                  |                       |
| プロファイル(R): (標準) → 新規(W) [削除(D)] 取込(Y)                                                            |                       |
|                                                                                                  |                       |
|                                                                                                  |                       |

# ■ 4. サーバーのポート番号を編集します。

「詳細」タブをクリックし、左上の「サーバーのポート番号」のSMTPの値を「587」に変更します。

| 仕意の名前]の設定       メールボックス名(X):       仕意の名前       「巡回対象(/)         基本設定       接続、メール作成       受信       詳細         サーバーのボート番号       SMTP記記証       SMTP記記証         SMTP:       587 (標準: 25)       POP3:       110 (標準: 110)         IMAP4:       143 (標準: 143)       パスワード(O):       パスワード(O):         SSL/TLS関連       アフォルト       ※省略時は受信用のIDとパスワードを使用         受信用(C):       デフォルト       アシオルト         ご取明書を検証しない(S)       POP before SMTPを使用         ご取正後       300 ミリ秒待つ       認証用サーバー(A)         アントルント証明書を使用(F)        ESMTPを使用(W) (SMTP認証には必須)         MAPBJ連       日本のフォルダ名:       Trash         丁協をサーバー上に置く(L)       草稿のフォルダ名:       Trash         草稿をサーバー上に置く(L)       草稿のフォルダ名:       Sent         「タスク」をサーバー上に置く(K)       拡張ネームスペースを表示(H)       1 自動取得(Z)         グロファイル(R):       (標準) <ul> <li>(標準)</li> <li>〇K</li> <li>キャンセル</li> <li>ヘルブ</li> </ul>                        | 4.サーバーのポート番号編集メ                                                 | ミニュー                                |             |
|----------------------------------------------------------------------------------------------------|-----------------------------------------------------------------|-------------------------------------|-------------|
| メールボックス名(X):       任意の名前       「迷回対象(/)         基本設定       接続、メール作成       受信       詳細         サーバーのボート番号       SMTPI認証       「CRAM-MD5 / LOGIN / PLAIN         SMTP:       587 (標準: 10)       「AAP4: 143 (標準: 143)       「CRAM-MD5 / LOGIN / PLAIN         SSL/TLS間連       「CRAM-MD5 / LOGIN / PLAIN       2-ザ-ID(U):       ////////////////////////////////////                                                                                                    | 任意の名前」の設定                                                       | and the second second               | ×           |
| 基本設定       接続       メール作成       受信       詳細         サーバーのボート番号       SMTP認証       CRAM-MD5       LOGIN       PLAIN         SMTP:       587 (標準: 25)       CRAM-MD5       LOGIN       PLAIN         POP3:       110 (標準: 110)       ユーザーID(U):       ユーザーID(U):       パスワード(0):       ※省略時は受信用のIDとパスワードを使用         SSL/TLS関連       ● POP before SMTPを使用       認証用サーバー(A)       ※省略時は受信用のIDとパスワードを使用         受信用(0):       デフォルト       ●       ● POP before SMTPを使用         認証後       300 ミリ秒待つ       認証用サーバー(A)       ● ESMTPを使用(W) (SMTP認証には必須)         MAP問連       ● BAR ですルダの未読数を更新(V)       ごみ箱のフォルダ名:       Trash         「MAPDオルダ:       ● 接続時(こフォルダの未読数を更新(V)       ごみ箱のフォルダ名:       Draft         「営稿をサーバー上に置く(L)       単橋のフォルダ名:       Draft       ●         「ダスカ」をサーバー上に置く(K)       拡張ネームスペースを表示(H)       ↑ 自動取得(Z)         プロファイル(R):       (標準)       ● MA(W)       削除(D) | メールボックス名(X): 任意の名前                                              |                                     | ☑ 巡回対象(/)   |
| サーバーのボート番号       SMTP:       587 (標準: 25)         POP3:       110 (標準: 110)         IMAP4:       143 (標準: 143)         SSL/TLS関連       (標準: 143)         受信用(C):       デフォルト         受信用(C):       デフォルト         ご証明書を検証しない(S)       POP before SMTPを使用         認証後       300 ミリ秒待つ         認証明書を検証しない(S)       アウイアント証明書を使用(F)         IMAP関連       接続時(にフォルダの未読数を更新(V)         ごお箱をサーバー上に置く(I)       ごみ箱のフォルダ名:         草稿のフォルダ名:       Draft         送信済みをサーバー上に置く(K)       拡張ネームスペースを表示(H)         グローバルプロファイル(G)       OK                                                                                                    | 基本設定接続メール作成受信                                                   | 言羊糸田                                |             |
| POP3:       110 (標準:110)         IMAP4:       143 (標準:143)         SSL/TLS関連       ※省略時は受信用のIDとパスワードを使用         受信用(C):       デフォルト         ジ目用書を検証しない(S)       POP before SMTPを使用         認証後       300 ミリ秒待つ         ごか箱をサーバー上(2置く(T)       ごみ箱のフォルダ名:         ごみ箱をサーバー上(2置く(T)       ごお箱のフォルダ名:         ジ信済みをサーバー上(2置く(L)       草稿のフォルダ名:         「なスク」をサーバー上(2置く(K)       拡張ネームスペースを表示(H)         グロファイル(R):       (標準)         グローバルプロファイル(G)       OK                                                                                                    | - サーバーのボート番号<br>SMTP: 587 (標準: 25)                              | SMTP認証<br>「CRAM-MD5 「 LOGIN         | V PLAIN     |
| IMAP4:       143 (標準: 143)         SSL/TLS関連       ※省略時は受信用のIDとパスワードを使用         受信用(C):       デフォルト         逆信用(D):       デフォルト         ご即書を検証しない(S)       POP before SMTPを使用         図00 ミリ秒待つ       認証用サーバー(A)         ご即書を検証しない(S)       アント証明書を使用(F)         MAP関連       IMAP関連         IMAP関連       第続時(こフォルダの未読数を更新(V)         ごみ箱をサーバー上(こ置く(I)       ごみ箱のフォルダ名:         「するのフォルダ名:       Draft         ジ信済みをサーバー上(こ置く(I)       送信済みのフォルダ名:         「な入り」をサーバー上(こ置く(K)       拡張ネームスペースを表示(H)         ブロファイル(R):       (標準)         グローバルプロファイル(G)       OK                                                                                                    | POP3: 110 (標準: 110)                                             | ユーザーID(U):                          |             |
| 受信用(C):       デフォルト         逆信用(D):       デフォルト         証明書を検証しな(NS)       ② シリシ(待つ)         ジレクライアント証明書を使用(F)       ● ESMTPを使用(W) (SMTP認証には必須)         IMAP関連       ■ 接続時(こフォルダの未読数を更新(V)         ごみ箱をサーバー上に置く(T)       ごみ箱のフォルダ名:         丁宿んちサーバー上に置く(L)       草稿のフォルダ名:         丁なんり」を中一バー上に置く(E)       送信済みのフォルダ名:         「タスク」をサーバー上に置く(K)       拡張ネームスペースを表示(H)         ブロファイル(R):       (標準)         〇K       キャンセル                                                                                                    | IMAP4: 143 (標準: 143)                                            | バスワード(O):<br>※省略時は受信用のIDとパスワー       |             |
| 証明書を検証しない(S)       ✓ ESMTPを使用(W) (SMTP認証には必須)         ✓ クライアント証明書を使用(F)       ●         IMAP関連       ●         IMAPフォルダ:       ●         ごみ箱をサーバー上に置く(T)       ごみ箱のフォルダ名:         丁宿んちサーバー上に置く(L)       草稿のフォルダ名:         丁信済みをサーバー上に置く(E)       送信済みのフォルダ名:         「タスク」をサーバー上に置く(K)       拡張ネームスペースを表示(H)         ブロファイル(R):       (標準)         〇K       キャンセル                                                                                                    | 受信用(C): デフォルト ▼<br>送信用(I): デフォルト ▼                              | POP before SMTPを使用 認証後 300 ミリ秒待つ 認語 | 正用サーバー(A)   |
| IMAP関連         IMAPフォルダ:       接続時にフォルダの未読数を更新(V)         ごみ箱をサーバー上に置く(T)       ごみ箱のフォルダ名:         草稿をサーバー上に置く(L)       草稿のフォルダ名:         Draft       送信済みをサーバー上に置く(E)         送信済みをサーバー上に置く(E)       送信済みのフォルダ名:         「タスク」をサーバー上に置く(K)       拡張ネームスペースを表示(H)         プロファイル(R):       (標準)         グローバルプロファイル(G)       OK                                                                                                    | <ul> <li>□ 証明書を検証しな(.)(S)</li> <li>☑ クライアント証明書を使用(F)</li> </ul> | ↓<br>▼ ESMTPを使用(W) (SMTP認証(zは       | 必須)         |
| IMAPフォルダ:       接続時にフォルダの未読数を更新(V)         ごみ箱をサーバー上に置く(T)       ごみ箱のフォルダ名:         丁福布をサーバー上に置く(L)       草稿のフォルダ名:         □ 芝信済みをサーバー上に置く(E)       送信済みのフォルダ名:         ⑤ 「タスク」をサーバー上に置く(K)       拡張ネームスペースを表示(H)         ① 「クァイル(R):       (標準)         ⑦ ローバルプロファイル(G)       OK                                                                                                    | - IMAP関連                                                        |                                     |             |
| ごみ箱をサーバー上に置く(T)       ごみ箱のフォルダ名:       Trash         草稿をサーバー上に置く(L)       草稿のフォルダ名:       Draft         送信済みをサーバー上に置く(E)       送信済みのフォルダ名:       Sent         「タスク」をサーバー上に置く(K)       拡張ネームスペースを表示(H)       ↑自動取得(Z)         プロファイル(R):       (標準)       新規(W)       削除(D)       取込(Y)         グローバルプロファイル(G)       OK       キャンセル       ヘルプ                                                                                                    | IMAPフォルダ:                                                       | ■ 接続時にフォルダの未読数                      | を更新(V)      |
| □ 草稿をサーバー上(:置く(L)       草稿のフォルダ名:       Draft         □ 送信済みをサーバー上(:置く(E)       送信済みのフォルダ名:       Sent         □ 「タスク」をサーバー上(:置く(K)       拡張ネームスペースを表示(H)       ↑ 自動取得(Z)         グロファイル(R):       (標準)       ▼       新規(W)       削除(D)       取込(Y)         グローバルプロファイル(G)       OK       キャンセル       ヘルプ                                                                                                    | 図ごみ箱をサーバー上に置く(T)                                                | ごみ箱のフォルダ名: Trash                    |             |
| <ul> <li>送信済みをサーバー上に置く(E) 送信済みのフォルダ名: Sent</li> <li>「タスク」をサーバー上に置く(K) 加速県ネームスペースを表示(H) ↑自動取得(Z)</li> <li>グロファイル(R): (標準)</li> <li>グローバルプロファイル(G) 取込(Y)</li> <li>OK キャンセル ヘルプ</li> </ul>                                                                                                    | 🔲 草稿をサーバー <u>上(こ置</u> く(L)                                      | 草稿のフォルダ名: Draft                     |             |
| <ul> <li>「タスク」をサーバー上に置く(K)</li> <li>拡張ネームスペースを表示(H)</li> <li>↑ 自動取得(Z)</li> <li>プロファイル(R):</li> <li>(標準)</li> <li>びローバルプロファイル(G)</li> <li>OK</li> <li>キャンセル</li> <li>ヘルプ</li> </ul>                                                                                                    | ■ 送信済みをサーバー上に置く(E)                                              | 送信済みのフォルダ名: Sent                    |             |
| プロファイル(R): (標準) → 新規(W) (削除(D)) 取込(Y)<br>グローバルプロファイル(G) OK キャンセル ヘルプ                                                                                                    | ■「タスク」をサーバー上に置く(K)                                              | 拡張ネームスペースを表示(H) 📃                   | ↑自動取得(Z)    |
| グローバルプロファイル(G) OK キャンセル ヘルプ                                                                                                    | プロファイル(R): (標準)                                                 | ▼ 新規(W) 前期                          | 俞(D)) 取込(Y) |
|                                                                                                    | グローバルプロファイル(G)                                                  | OK キャンセル                            |             |

# ■ 5. SMTP認証を編集します。

SMTP認証にチェックマークを入れ、「LOGIN」と「PLAIN」にチェックマークを入れます。認証ユーザーIDとパスワードは、POP3のID・パスワード と同一ですので空の状態にしてください。入力が済んだらOKボタンをクリックして編集は完了です。

| 基本設定 接続 メール作成 受信                                                                                                    |                                                                            |
|----------------------------------------------------------------------------------------------------|----------------------------------------------------------------------------|
| サーバーのポート番号                                                                                                    | SMTPIZE                                                                    |
| SMTP: 587 (標準: 25)                                                                                                    | CRAM-MD5 🗹 LOGIN 🗹 PLAIN                                                   |
| POP3: 110 (標準: 110)                                                                                                    | ユーザーID(U):                                                                 |
| IMAP4: 143 (標準: 143)                                                                                                    | パスワード(0):                                                                  |
|                                                                                                    | ※省略時は受信用のIDとパスワードを使用                                                       |
| 受信用(C): デフォルト 🔹                                                                                                    | POP before SMTPを使用                                                         |
| 送信用(1): デフォルト 🔻                                                                                                    | 認証後 300 ミリ秒待つ 認証用サーバー(A)                                                   |
| 証明書を検証しない(S)                                                                                                    |                                                                            |
| ▼クライアント証明書を使用(F) 📃                                                                                                    |                                                                            |
| IMAP関連                                                                                                    |                                                                            |
| IMAPフォルダ:                                                                                                    | ■ 接続時にフォルダの未読数を更新(V)                                                       |
| ☑ ごみ箱をサーバー上に置く(T)                                                                                                    | ごみ箱のフォルダ名: Trash                                                           |
|                                                                                                    |                                                                            |
| 📃 草稿をサーバー上に置く(L)                                                                                                    | 早稿のフォルタ治: Draft                                                            |
| □ 草稿をサーバー上に置く(L) □ 送信済みをサーバー上に置く(E)                                                                                                    | 早福の17ォルタ名: Uratt<br>送信済みのフォルダ名: Sent                                       |
| <ul> <li>■ 草稿をサーバー上に置く(L)</li> <li>■ 送信済みをサーバー上に置く(E)</li> <li>■ 「タスク」をサーバー上に置く(K)</li> </ul>                                              | <sup>車稿のノオルタ名:</sup> Uratt<br>送信済みのフォルダ名:Sent<br>拡張ネームスペースを表示(H) □↑自動取得(Z) |
| <ul> <li>■ 草稿をサーバー上に置く(L)</li> <li>■ 送信済みをサーバー上に置く(E)</li> <li>■ 「タスク」をサーバー上に置く(K)</li> </ul>                                              | 車稿のフォルダ名: Dratt<br>送信済みのフォルダ名: Sent<br>拡張ネームスペースを表示(H) 「自動取得(Z)            |
| <ul> <li>■ 草稿をサーバー上に置く(L)</li> <li>■ 送信済みをサーバー上に置く(E)</li> <li>■ 「タスク」をサーバー上に置く(K)</li> <li>■</li> <li>プロファイル(R):</li> <li>(標準)</li> </ul> | 車稿のフォルダ名: Dratt<br>送信済みのフォルダ名: Sent<br>拡張ネームスペースを表示(H) ↑自動取得(Z)            |

## ■ 6.メール送受信を実行

下記の画面から、メールの送受信ボタンを押してみましょう。特にエラーが出なければ、メールの送受信が出来ました。

| 16.電子メールアカウ                        | ント                                                                  |                         |
|------------------------------------|---------------------------------------------------------------------|-------------------------|
| <ul> <li>任意の名前 - Becky!</li> </ul> |                                                                     |                         |
| ファイル(F) 編集(E) 表示(V) メール            | 4) ツール(T) ヘルプ(H)                                                    |                         |
| 🍓 🎃 🌛 🕄 🖳 😻 • 🍅 •                  | 🌣 •   ×   🕼 🕖 📽   🔧 • 🎭 🗒 🗟   🛎 🍪 🗔                                 | 1                       |
| ■ 任意の名前                            | プロファイル名 接続 受信 名前 メールアドレス メールち                                       | ナーバー SMTPサーバー           |
| > 😅 受信箱                            | ▶ 圖 (標準) LAN POP3 任意の名前 staff@sppd.ne.jp pop.sppd                   | i.ne.jp smtp.sppd.ne.jp |
| (5) ごみ箱                            |                                                                     |                         |
|                                    |                                                                     |                         |
|                                    |                                                                     |                         |
|                                    | >>> Becky's Quick Meno << <u< td=""><td>-71-+8+</td></u<>           | -71-+8+                 |
|                                    | 。この両面は、メモ蜴として自由にお使い頂けます。。                                           |                         |
|                                    | ToDoや、ちょっとした覚え書きなどにご活用ください。」<br>この欄の書き込みの可/不可は、鉛筆の絵のツールボタン(直接編集モード) | で切り替え可能です               |
|                                    | ☆<br>*Becky!ミニ情報↓                                                   |                         |
|                                    | - 未読メールだけを次々読み進めるにはスペースキーを使うと便利です。」                                 |                         |
|                                    | -<br>- ツリービュー・リストビュー・メッセージビューの配置は、「表示」メニ                            | ューの「レイアウトの              |
|                                    | - 一般的なトラブルやFAQについては「ヘルブ」メニューの「困ったとき・#                               | 前らないときは」を見              |
|                                    | 「<br>電子マール知心来の方は」「ヘルブ」の「Backy」入門」をご一体されるこ                           | とたち動めします。(              |
|                                    | ETA = WINDEWDIRC INWALW IDEETS ALL CONCERNS                         | C.COMBOOD & S.C.        |
|                                    |                                                                     |                         |
|                                    | ( ) () () () () () () () () () () () ()                             | ,                       |
|                                    | 47:1 H12:1 478X:13                                                  | <b>u v</b>              |

## ★ SMTP25番ポートの設定方法

サブミッションポートを使用せず、25番ポートを利用する場合の設定方法です。

\*\* ご利用のプロバイダで「ポート25ブロッキング」が利用されていないことを確認し、設定を行ってください。

\* 当レンタルサーバーでは、[POP before SMTP機能]により、POP3によるメールの受信をしてから20分間だけメールの送信が可能ですが、[POP over SSL]での受信動作では送信可能になりません。そのため、メール送信の際には、通常のPOP3で一旦受信を行っていただくか、サブミッションポート (587番)を利用してメールを送信してください。

# ■ 1. メールボックスの設定の画面を開きます。

Becky! Ver2 を起動し、「ツール」→「メールボックスの設定」メニューをクリックします。

| 図7.ツールメニュー                |                                                                             |                                                                          |
|---------------------------|-----------------------------------------------------------------------------|--------------------------------------------------------------------------|
| 😰 任意の名前 - Becky!          |                                                                             |                                                                          |
| ファイル(F) 編集(E) 表示(V) メール(! | 4) (ツール(T) ヘルプ(H)                                                           |                                                                          |
| 👹 🌛 🍰 🕄 🔍 😻 • 🖏 • 1       | 📷 🏪 メールボックスの設定(M)                                                           | a 🎂 🗃 🦷 🏧                                                                |
| ▶ 💭 任意の名前                 | *5 全般的な設定( <u>G</u> )<br>プラグインの設定( <u>U</u> ) ・                             | メールアドレス メールサーバー SMTPサーバー<br>staff@sond.ne.inon_sond.ne.insmtn.sond.ne.in |
|                           | メーリングリストマネージャ(L)<br>メーリングリストマネージャ(E登録(I)                                    | - someshronelh hokshronelh suchshronelh                                  |
|                           | フィルタリングマネージャ( <u>N</u> )<br>新春を振り分け( <u>B</u> )<br>選択中のメールを振り分け( <u>S</u> ) |                                                                          |
|                           | <ul> <li>アドレス帳(<u>b</u>)</li> <li>漫出人をアドレス帳に追加(<u>A</u>)</li> </ul>         | -                                                                        |
|                           | 解決( <u>D</u> )<br>プロトコルログを取る( <u>D</u> )                                    |                                                                          |
|                           | C 能用チェックを停止(P)     ダイヤルアップ(1)                                               | 4887[-+88888                                                             |
|                           | 。<br>PGP: 復号化と検証<br>PGP: 設定                                                 | 問けます。」<br>活用くたさい。。<br>ミのツールボタン(直接編集モード)で切り替え可能です。』                       |
|                           | * Becky! ミニ情報↓                                                              |                                                                          |
|                           | - 未読メールだけを次々読み進めるには                                                         | はスペースキーを使うと便利です。↓                                                        |
|                           | - ッリービュー・リストビュー・メッセ                                                         | 2ージビューの配置は、「表示」メニューの「レイアウトの変更」で                                          |
|                           | -<br>- 一般的なトラブルやFAQについては「                                                   | ヘルブ」メニューの「困ったとき・利らないときは」を見てみましょ                                          |
|                           | 。<br>- 電子メール初心者の方は、「ヘルブ」                                                    | の「Becky!入門」をご一読されることをお勧めします。<                                            |
|                           | ٠ ( m                                                                       |                                                                          |
| メールポックス固有の設定を行う           |                                                                             | 行:1 桁:1 行数:15 🛛 Q 🌢 🖉                                                    |

# ■ 2. サーバーのポート番号を編集します。

- 「詳細」タブをクリックし、左上の「サーバーのポート番号」のSMTPの値を「25」に変更します。
- 「SMTP認証」のチェックを外し、OKボタンをクリックして編集は完了です。

| 8.サーバーのポート番号編集メニュー                                                                                  |  |
|----------------------------------------------------------------------------------------------------|--|
| [任意の名前]の設定                                                                                          |  |
| メールボックス名(X): 任意の名前 🛛 🖉 巡回対象(/)                                                                      |  |
| 基本設定 接続 メール作成 受信 詳細                                                                                 |  |
| サーバーのボート番号<br>SMTP: 25 (神学年・25)                                                                     |  |
| POP3: 110 (標準:110) ユーザーID(U):                                                                       |  |
| IMAP4: 143 (標準: 143) パスワード(O):                                                                      |  |
| SSL/TLS関連 ※省略時は受信用のIDとパスワードを使用                                                                      |  |
| 受信用(C): デフォルト ▼ POP before SMTPを使用<br>送信用(I): デフォルト ▼ 認証後 300 ミリ秒待つ 認証用サーバー(A)                      |  |
| <ul> <li>□ 証明書を検証しない(S)</li> <li>☑ クライアント証明書を使用(F)</li> <li>□ W ESMTPを使用(W) (SMTP認証には必須)</li> </ul> |  |
|                                                                                                    |  |
| IMAPフォルタ:                                                                                           |  |
| 図ごみ箱をサーバー上(ご置く(T) ごみ箱のフォルダ名: Irash                                                                  |  |
| □ 草稿をサーバー上に置く(L)   草稿のフォルタ名:                                                                        |  |
| □ 送信済みをサーバー上に置く(E) 送信済めの/オルタ名: Sent                                                                 |  |
| □ 「ダスク」をリーハーエに直\(M) □ 拡張ネームスペースを表示(H) □ 1 目動収(守(Z)                                                  |  |
| プロファイル(R): (標準) ▼ 新規(W) (削除(D)) 取込(Y)                                                               |  |
| グローバルプロファイル(G) OK キャンセル ヘルプ                                                                         |  |

\*\* 当レンタルサーバーでは、POP before SMTP 機能により、メールを送信する場合は、あらかじめ「受信」を行う必要がありますが、Becky! Ver2の 送受信ボタンは、送信の前に受信を行いますのでエラーが出ることなく正常に受信と送信が完了します。

# ★ POP over SSLの設定方法(任意)

メール受信時の通信を暗号化する「POP over SSL」を利用する場合の設定方法をご案内します。

※ ここまでの設定で、通常のメール送受信は可能です。「POP over SSL」を利用される方のみ任意で設定してください。

#### ■ 1.「POP over SSL」を利用する場合の設定をします。

「ツール」→「メールボックスの設定」の画面の「詳細」タブをクリックし、左上の「サーバーのポート番号」のPOP3の値を「995」と入力します。 次に、その下「SSL/TLS関連」受信用を「デフォルト」に再選択すると「SSL/TLSを有効にしますか?」と表示されますので「はい」をクリックしま す。最後に「証明書を検証しない」にチェックマークを付けて「OK」をクリックします。 以上でPOP over SSL設定は完了です。

| 意の名前]の設定                                                                                                    |                                                                                                    | <b>X</b>    |
|----------------------------------------------------------------------------------------------------|----------------------------------------------------------------------------------------------------|-------------|
| ールボックス名(X): 任意の名前                                                                                               |                                                                                                    | ☑ 巡回対象(/)   |
| 本設定 接続 メール作成 受信                                                                                                 | 「「「「」「」「」「」「」「」「」「」「」「」「」「」」「」「」」「」」「」」                                                                                                    |             |
| サーバーのボート番号<br>SMT <u>P:</u> 465 (標準:25)<br>POP <u>3:995 (標準:110)</u><br>IMAP <u>4:143 (標準:143)</u><br>SSL/TLS関連 | <ul> <li>✓ SMTP認証</li> <li>■ CRAM-MD5</li> <li>✓ LOGIN</li> <li>ユーザーID(<u>U</u>):</li> <li>パスワード(<u>0</u>):</li> <li>※省略時は受信用のIDとパスワー</li> </ul> | ♥ PLAIN     |
| 交信用(): アノオルト ▼                                                                                                  | POP before SMTPを使用                                                                                                    | ##=18=(A)   |
| <ul> <li>● 1 / 3 / 1 / 3 / 1 / 3 / 1 / 1 / 3 / 1 / 1</li></ul>                                                  | ■ ESMTPを使用(W)(SMTP認証(こはよ                                                                                                    | <u>3</u> 须) |
| IMAPフォルダ:                                                                                                    |                                                                                                    | ₽更新(\/)     |
| <ul> <li>■ ごみ箱をサーバー上に置く(①)</li> <li>■ 草稿をサーバー上に置く(L)</li> </ul>                                                 | ごみ箱のフォルダ名: Trash<br>草稿のフォルダ名: Draft                                                                                                    |             |
| <ul> <li>■ 送信済みをサーバー上に置く(E)</li> <li>■「タスク」をサーバー上に置く(K)</li> </ul>                                              | 送信済みのフォルダ名: Sent<br>拡張ネームスペースを表示( <u>H</u> ) ■↑                                                                                                  | 自動取得(乙)     |
| ]ファイル( <u>R</u> ): (標準)                                                                                         | ▼ 新規(W) 削除                                                                                                    | (D) 取込(Y)   |
| グローバルプロファイル( <u>G</u> )                                                                                         | OK         キャンセル                                                                                                    | ヘルプ         |

#### ■ 2.メール送受信を実行

下記の画面から、メールの送受信ボタンを押してみましょう。特にエラーが出なければ、メールの送受信が行われました。

| 図10.電子メールアカウント | ` |  |
|----------------|---|--|
|                |   |  |
|                |   |  |
|                |   |  |
|                |   |  |
|                |   |  |
|                |   |  |
|                |   |  |
|                |   |  |

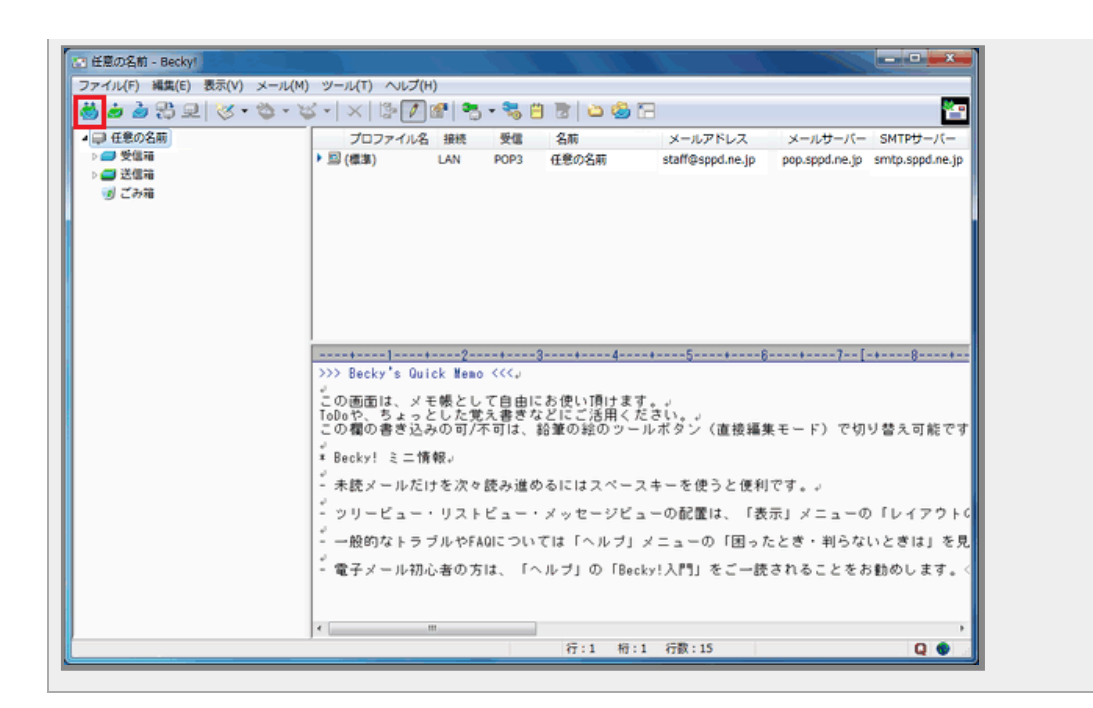

# <u>★ SMTP\_over SSLの設定方法(任意)</u>

メール送信時の通信を暗号化する「SMTP over SSL」を利用する場合の設定方法をご案内します。

※ ここまでの設定で、通常のメール送受信は可能です。「SMTP over SSL」を利用される方のみ任意で設定してください。

## ■ 1.「SMTP over SSL」を利用する場合の設定

「ツール」→「メールボックスの設定」の画面の「詳細」タブをクリックし、左上の「サーバーのポート番号」のSMTPの値を「465」と入力します。 次に、その下「SSL/TSL関連」送信用を「デフォルト」に再選択すると「SSL/TLSを有効にしますか?」と表示されますので「はい」をクリックしま す。最後に「証明書を検証しない」にチェックマークを付けて「OK」をクリックします。 以上でSMTP over SSL設定は完了です。

| しボックス名(X): 任意の名前                 | ☑ 洲向対象(Λ)                     |  |
|----------------------------------|-------------------------------|--|
|                                  | E¥4m                          |  |
| 「設定 接続 メール作成 受信                  |                               |  |
| ナーバーのボート番号                       |                               |  |
| ·MT <u>P</u> : 465 (標準: 25)      | CRAM-MD5 V LOGIN V PLAIN      |  |
| 'OP <u>3</u> : 995 (標準: 110)     | ユーザーID( <u>U</u> ):           |  |
| MAP <u>4</u> : 143 (標準: 143)     | パスワード(0):                     |  |
| SL/TLS関連                         | ※省略時は受信用のIDとパスワードを使用          |  |
| そ信用(C):「デフォルト ・                  | POP before SMTPを使用            |  |
|                                  | 認証後 300 ミリ秒待つ 認証用サーバー(A)      |  |
| 「証明書を検証しない(S)                    |                               |  |
| クライアント証明書を使用(F)                  | ✓ ESMTPを使用(W) (SMTP認証(には必須)   |  |
| <br>MAP関連                        |                               |  |
| MAPフォルダ:                         | ■ 接続時にフォルダの未読数を更新(V)          |  |
| 】ごみ箱をサーバー トに置く(T)                | ごみ箱のフォルダ名: Trash              |  |
| 草稿をサーバー上に置く(L)                   | <u>草稿のフォルダ名:</u><br>Draft     |  |
| ■ 半についていた。<br>■ 送信済みをサーバートに置く(E) | 送信済みのフォルダ名: Sent              |  |
| □ 「なスク」をサーバー 上に置く(K)             | 1 拡張ネームスペースを表示(日) 1 ↑ 自動取得(7) |  |
| - Which is Treading 5            |                               |  |
| コッイル(ロ): (/種准)                   |                               |  |

#### ■ 2.メール送受信を実行

下記の画面から、メールの送受信ボタンを押してみましょう。特にエラーが出なければ、メールの送受信が行われました。

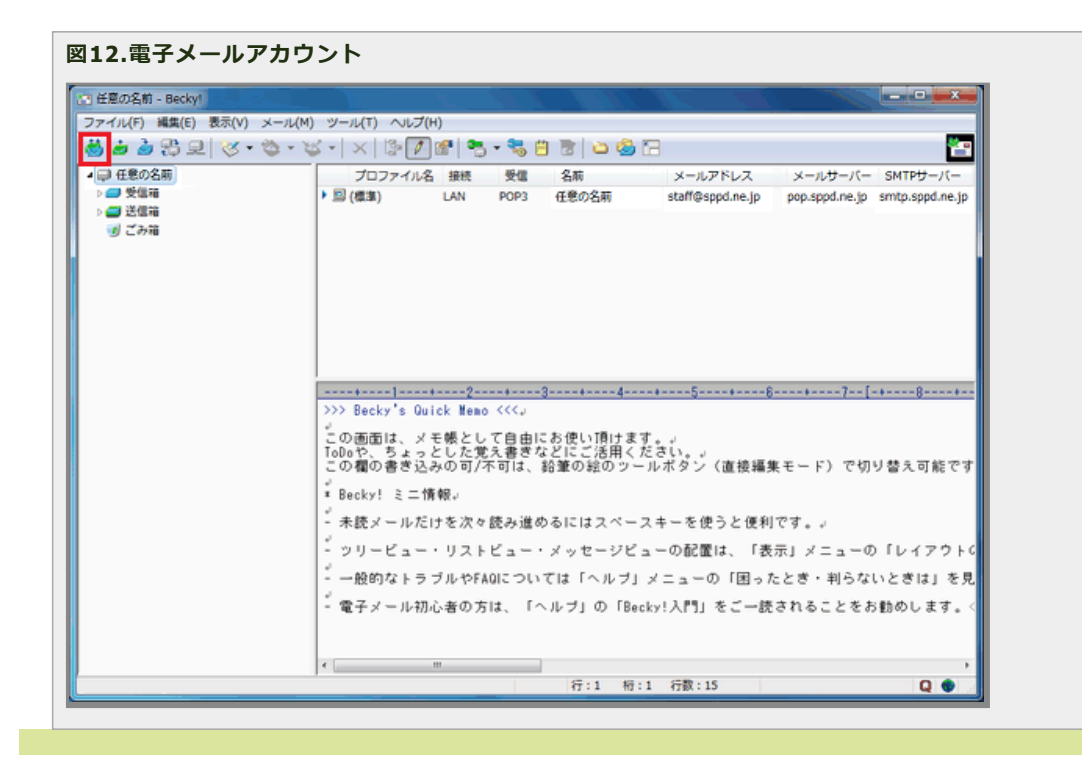